## 校外远程访问使用方式

登录校外远程访问网址

## https://vpn.bfsu.edu.cn

| S EASY CON | NECT |            |    |
|------------|------|------------|----|
|            |      | 尿登号援       |    |
|            |      | 用A-2<br>亚将 | 97 |
|            |      |            |    |
|            |      | Тинга      |    |

请先点击下方的"下载客户端"

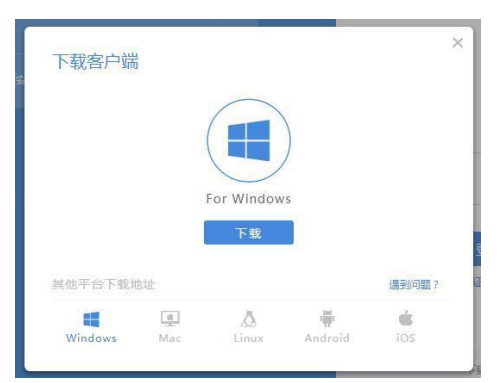

电脑系统会自动识别,直接点击**下载** 到下载的文件夹里找到该图标,双击安装

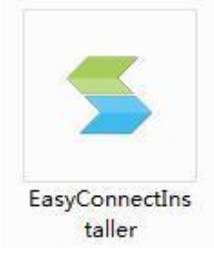

安装完成后,桌面会出现该快捷方式,

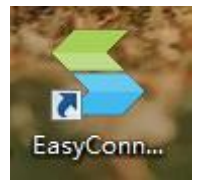

双击后出现如下界面

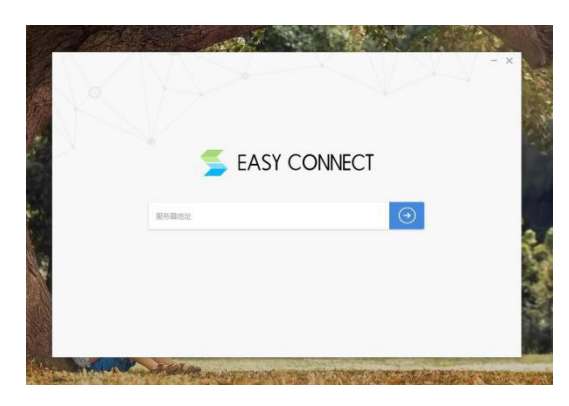

请在"服务器地址"处输入 <u>https://vpn.bfsu.edu.cn</u>

| ◆ 温馨提示 | 81/12/25 - |  |
|--------|------------|--|
|        | 来夏ぞ双       |  |
|        | 用户名        |  |
|        | 密码         |  |
|        |            |  |
|        | 登录         |  |

输入一卡通号和密码(和数字北外密码一致)后,

系统会自动跳回桌面,

同时桌面右上角会出如下图标

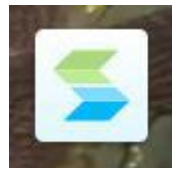

**双击该图标**出现如下页面,

即可轻松地访问图书馆资源!

| EASY CON | NECT                     | 资源搜索 | 请输入搜索关键字 | 8 |
|----------|--------------------------|------|----------|---|
| 默认       | 资源组                      |      |          |   |
|          | 数字图书馆<br>lib.bfsu.edu.cn |      |          |   |

## 方法二:

1. 在"学校主页"点击"数字北外",输入一卡通号和密码登录。

2. 登录"数字北外"后,找到首页下方个人事务-图书馆-校外访问,点击进入。

| 个人事务 | -    | 1153 | 1    |                |        |     |      |    |
|------|------|------|------|----------------|--------|-----|------|----|
| A    | ■ 待办 | ☑ 未阅 | ◎ 已办 | <b>()</b> (考例) | 暫无绑定部箱 | 2   | 校内访问 | 进入 |
| OA办公 | 0    | 0    | 0    | 0              | 北外部    | 图书馆 | 树间   | 进入 |

3. 出现如下页面后,后面的步骤**和方法一相同**。

|  | 账号登录 |       |
|--|------|-------|
|  | ль~z | 9     |
|  | £₽.  | i szA |

安装客户端首次登录成功后,再次使用时直接双击快捷方式、输入一卡通号 和密码即可访问图书馆资源!